## AcudocX

## Dashboard

## **Getting In Touch With the Customer**

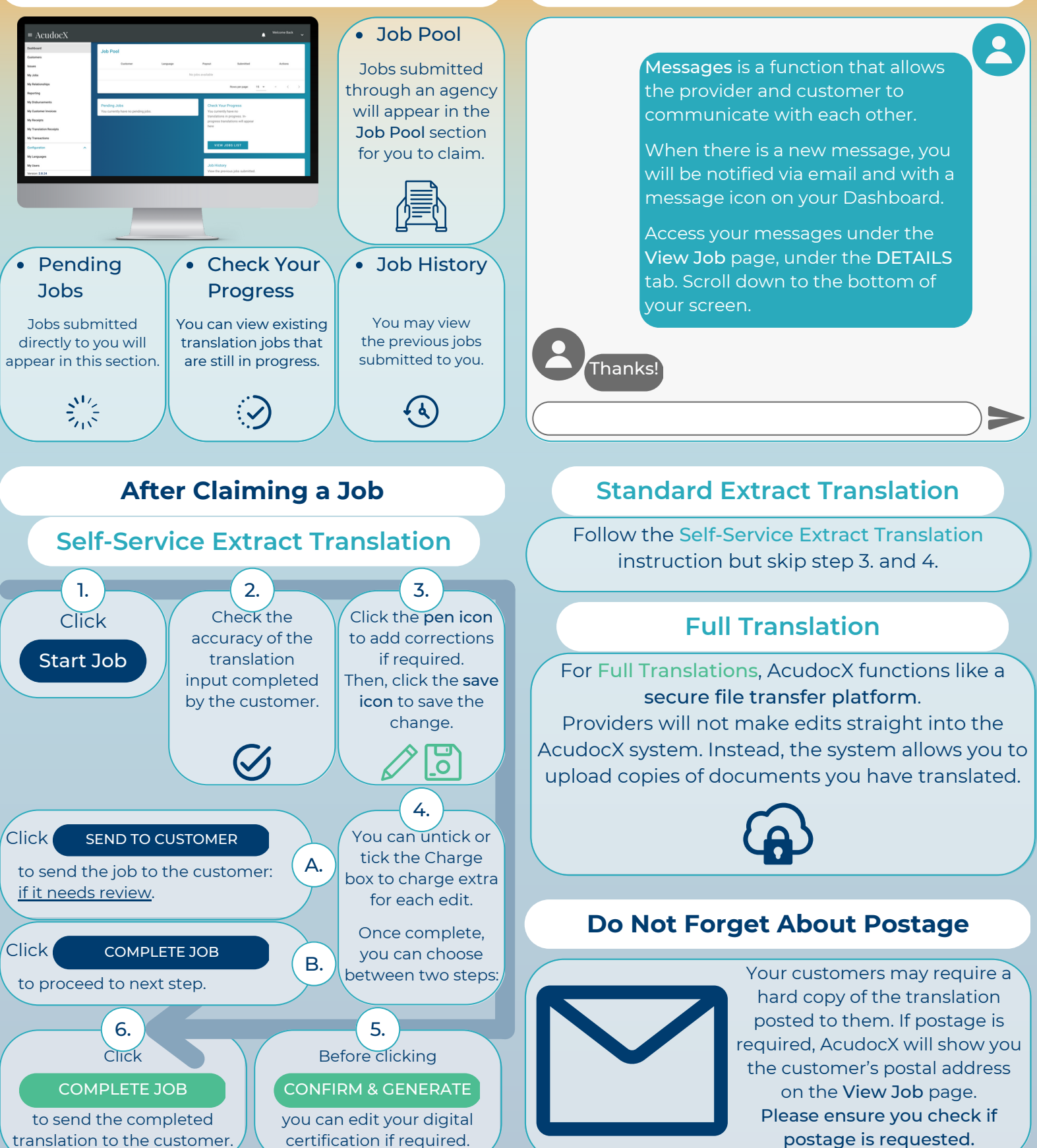

AcudocX Pty Ltd | Level 11 344 Queen Street Brisbane QLD 4000 Australia